(?) Help ( Ser view

# **Dealstation Next Manual**

Managing your foreign currency and the accompanying risks; Dealstation Next allows you to do your own trading directly on financial and foreign exchange markets. 5 days per week, 24 hours per day.

### Main screen

1

| ABN-AMR0                                                                                                    |                                                                                                    |                                                                                                    |                                                                                                    |                                                                                                    |                                                                                                    | ▲ Tess Sn                                                                                                    |
|----------------------------------------------------------------------------------------------------|----------------------------------------------------------------------------------------------------|----------------------------------------------------------------------------------------------------|----------------------------------------------------------------------------------------------------|----------------------------------------------------------------------------------------------------|----------------------------------------------------------------------------------------------------|----------------------------------------------------------------------------------------------------|
|                                                                                                    |                                                                                                    |                                                                                                    |                                                                                                    |                                                                                                    | ⊙Help ●User view 2                                                                                                    | First Import B.V. Acc 1 V                                                                                                    |
| Foreign Exchange         Money Market           TENOR LADDER<br>Bid         4           SPOT         -           TOO         -           TOM         -           SN         -                                                                         | TRADETICKET<br>Trading Account First Import B.V.<br>Currency Pair                                                                                                    | Acc 1  SPOT/FWD                                                                                                    | ⊃ <sub>Fx</sub> 3                                                                                                    | ><br>>                                                                                                    | WATCHLIST<br>EUR/USD<br>CCY PAIR<br>CCY PAIR<br>EUR/CHF<br>C B6P/USD<br>C B6P/USD<br>C B6P/USD                                                                                                    | Sell / Buy Buy / Se<br>1.1007 <sup>1</sup> 1.1009 <sup>1</sup><br>1.2788 <sup>1</sup> 1.2782 <sup>2</sup><br>1.2138 <sup>1</sup> 1.2139 <sup>3</sup> |
| 1W         -           2W         -           3W         -           3M         -           2M         -           3M         -           4M         -           5M         -           6M         -           7M         -           6M         -    | Comment                                                                                                    |                                                                                                    | Request                                                                                                    |                                                                                                    | NOTIFICATIONS<br>Islo Warning<br>Plasseslect a currency pair<br>isi 110,000 / Offer 10,000 #CURGBPWD<br>bod TUO BUN 80 848 1237<br>Edw TUO BUN 80 848 1237<br>Edw TUO BUN 80 848 1237<br>Edw TUO BUN 80 848 1237<br>Edw TUO BUN 80 848 1237<br>Edw TUO BUN 80 848 1237<br>Edw TUO BUN 80 848 1237<br>Edw TUO BUN 80 848 1237<br>Edw TUO BUN 80 848 1238<br>Edw TUO BUN 80 848 1238 | Problems         Circ         7           202706115 Exercised Reason:         12.32.31 ()         12.32.31 ()                                        |
| Order Blatter ICX<br>Filter<br>Action Correscy Tener                                                                                                    | Symbol Currency Pair                                                                                                    | Owner Client                                                                                                    | Side Requested Price                                                                                                    | DEFAULT III 4                                                                                                    | Sell T10006 LUHK 03801377<br>EUNIGBP/W0200157. New<br>TICKETS<br>Action Active Manual All Creation<br>Filter<br>SOLD 1100,000110,000 EL<br>EUR/GBPFV<br>EUR/GBPFV                                                                                                    | 1223 1 0<br>Updata II Active an Tap II Prease<br>12:33:30:991 LIMIT<br>JR@@.8661237 15 Jun 2021<br>VD.20210615                                       |
| Q         EUR         BROK           Q         EUR         SPO           Q         EUR         BROK           Q         EUR         BROK           Q         EUR         BROK           Q         USD         SPO           Q         USD         SPO | EUR/GBF/W0.22106/5         EUR/GBF           T         EUR/USD         EUR/USD           EUR/USD         EUR/USD         EUR/USD           EUR         EUR/USD.FVD.22105/20         EUR/USD           EUR         EUR/USD.FVD.2210224         EUR/USD           T         EUR/USD.FVD.2210224         EUR/USD           T         EUR/USD.FVD.2210224         EUR/USD           T         EUR/USD.FVD.2210224         EUR/USD | Tess Smith Tess Smith<br>Tess Smith Tess Smith<br>Bart Williams Bart Williams<br>Bart Williams Bart Williams<br>Tess Smith Tess Smith<br>Tess Smith Tess Smith | SELL         0.8661237           BUY         1.21368           SELL         1.2158246           SELL         1.21522765           BUY         1.2044           BUY         1.2044 | 0.681237 110.000<br>1.21368 74.000<br>1.213248 185,000<br>1.2122765 50,000<br>1.20144 100,000<br>1.18737 100,000 | Pok<br>9. 600 22 Feb 2021<br>1 BOUGHT 74,000/74,0<br>6 at W                                                                                                    | 12:31:51:215<br>00 EUR@1.21368 SPOT                                                                                                    |
| 1 Account                                                                                                    | 2                                                                                                    | Menu bar                                                                                                    | E                                                                                                    | Trade Ticke                                                                                                    | t <b>4</b>                                                                                                    | Tenor Ladder                                                                                                    |
| 5 Blotters                                                                                                    | 6                                                                                                    | Watchlist                                                                                                    | Ē                                                                                                    | Notification                                                                                                    | IS 8                                                                                                    | Tickets                                                                                                    |
|                                                                                                    | 1. Account                                                                                                    |                                                                                                    |                                                                                                    |                                                                                                    | First Import B.V.                                                                                                    | 🚨 Tess Smith 👻                                                                                                    |
| The yellow box s<br>of your transacti                                                                                                    | shows you which u<br>ons from the drop (                                                                                                    | ser is logged in.<br>down menu (Rep                                                                                                    | You can expo<br>porting).                                                                                                    | rt an overview                                                                                                   |                                                                                                    |                                                                                                    |
| You can also edi                                                                                                    | it your preferences                                                                                                    | here (Edit prefer                                                                                                    | ences).                                                                                                    |                                                                                                    |                                                                                                    |                                                                                                    |

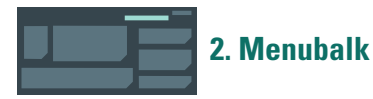

In the menu bar you will find a link to the **Help page** where you will find information on how to use Dealstation Next.

**User view** allows you to add transactions of other users from your team to the Order Blotter.

### **Dealstation Next Manual**

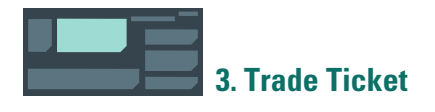

You can book your transaction here. Instructions on how to book a transaction can be found later on in this manual.

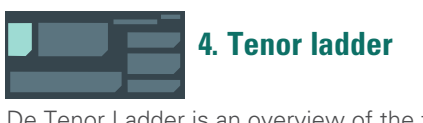

De Tenor Ladder is an overview of the forward points per tenor of the relevant currency pair.

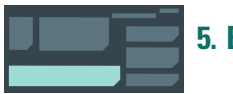

### 5. Blotters

The Order Blotter gives an overview of all the executed transactions of this user and the users selected under User view.

The Money Market Deal Blotter contains all Money Market transactions.

You can find more information about the possibilities offered by the blotters on pages 10 to 12 of this manual.

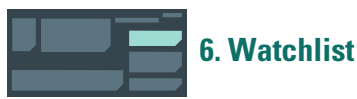

You can monitor the bid and offer prices of currency pairs using the Watchlist. Select the currency pairs you would like to monitor via the drop down button and add them to your list with the + symbol to the right of the drop down button.

Use the arrow in front of the relevant currency pair to add the currency pair to the trade ticket.

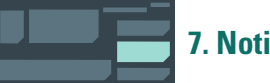

### 7. Notifications

The Notifications widget contains information about the status of the transaction you are currently executing.

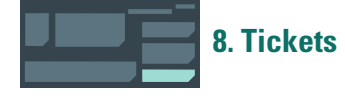

The Tickets widget gives an overview of the most recently executed, cancelled, expired, and open orders. You can use the magnifying glass for a detailed overview of a specific transaction.

TRADETICKET SPOT/FWD FX SWAP Trading Account First Import B.V. Acc 1 👻 Currency Pair -BUY 🛱 \$ Comment

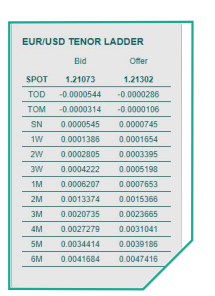

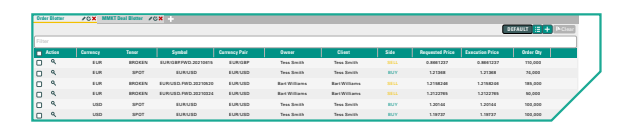

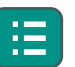

The column editor allows you to adjust the blotter to your own requirements.

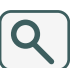

Click on the magnifying glass next to a transaction for a printable version of this transaction.

| WATCHLI | ѕт       |                  |                  |
|---------|----------|------------------|------------------|
| EUR/USD |          |                  | - +              |
|         | CCY PAIR | Sell / Buy       | Buy / Sell       |
| 🖛 🗙 👘   | EUR/CHF  | 1.10 <b>07</b> 3 | 1.10 <b>09</b> 7 |
| 🖛 🗙 👘   | GBP/USD  | 1.37 <b>58</b> 3 | 1.37 <b>62</b> 7 |
| 🖛 🗙 🛶   | EUR/USD  | 1.21 <b>38</b> 1 | 1.21 <b>39</b> 3 |
|         |          |                  |                  |
|         |          |                  |                  |
|         |          |                  |                  |

| N                        | OTIFICATI                                                         | ONS                                          |                                 |         |                 |              | 0     |
|--------------------------|-------------------------------------------------------------------|----------------------------------------------|---------------------------------|---------|-----------------|--------------|-------|
| ~                        | Info                                                              | ~                                            | Warning                         | ~       | Problems        | Clear        |       |
| ٩                        |                                                                   |                                              |                                 |         |                 |              |       |
| Ple                      | ase select a cu                                                   | irrency pa                                   | air                             |         |                 | 12:47        | :10 🛈 |
| Bid<br>MA                | 110,000 / Offe<br>TCHED                                           | er 110,000                                   | ) #EUR/GBP.FV                   | VD.2021 | 0615 Executed R | eason: 12:33 | :31 🔘 |
| Sol<br>EU<br>Las<br>clie | d 110,000 EUF<br>R/GBP.FWD.20<br>t exec : 110,00<br>ntOrderID: 16 | @0.8661<br>210615: F<br>00@0.866<br>13988104 | 237<br>illed<br>1237<br>637-884 |         |                 | 12:33        | :31 ① |

| тіскет            | rs     |                       |                                    |                                 |                                   |                  |
|-------------------|--------|-----------------------|------------------------------------|---------------------------------|-----------------------------------|------------------|
| Action            | Active | Manual All            | Creation ↑↓                        | Update 🖡                        | Active on Top †↓                  | Proximity †↓     |
| Filter            |        |                       |                                    |                                 |                                   |                  |
| ৎ 🔊<br>I S<br>FOK | OLD 11 | 22<br>0,000/11<br>EUR | Feb 2021 1<br>0,000 EU<br>1/GBP.FW | 12:33:30:9<br>R@0.86<br>D.2021( | 991<br>6 <b>1237</b> 15 J<br>0615 | LIMIT<br>un 2021 |
| ۹ 🗊               |        | 22                    | Feb 2021 1                         | 2:31:51:2                       | 215<br>21 <b>5</b>                |                  |

# How do I book a transaction? Spot & Forward

### **1. Trading Account**

Select the desired account.

### 2. Product type

Select SPOT/FWD.

### 3. Currency Pair

Choose the currency pair.

### 4. BUY/SELL

Select whether you would like to buy or sell by clicking on the arrows.

### 5. Amount

Enter the amount.

### 6. Currency

This shows the currency that you are buying or selling. Clicking on the arrows allows you to convert this into the other currency of the pair.

### 7. Value Date

Here you can choose 'SPOT' (usually in 2 working days) or any other forward value date on which you wish to execute this transaction.

### 8. Comment

You can enter a comment here (which can be found on the confirmation).

### 9. Request

Click on Request to request a quote.

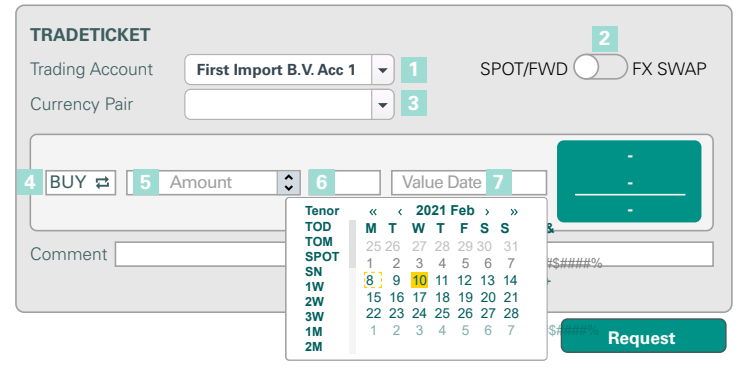

| TRADETICKET                                     |                         |                  |            |
|-------------------------------------------------|-------------------------|------------------|------------|
| Trading Account                                 | First Import B.V. Acc 1 | - SPOT/FV        | VD FX SWAP |
| Currency Pair                                   | EUR/USD                 | •                |            |
| Near Leg       BUY =       100,00       Comment | 00 \$ USD ₽             | Spot 10 Feb 2021 |            |
|                                                 |                         |                  | Request 9  |

### 10.

4

This is the spot rate.

### 11.

If the value date deviates from Spot, you will see the forward points here.

### 12.

This is the forward rate.

### 13.

These are the details of this transaction.

### 14.

Accept the quote before the timer expires. If you do nothing or click Reject, the transaction will be cancelled.

The transaction is executed successfully. Here you see the transaction overview.

| TRADETICKET     |                                         |                  |                          |  |  |  |  |
|-----------------|-----------------------------------------|------------------|--------------------------|--|--|--|--|
| Trading Account | Trading Account First Import B.V. Acc 1 |                  | SPOT/FWD FX SWAP         |  |  |  |  |
| Currency Pair   | EUR/USD                                 | •                |                          |  |  |  |  |
|                 |                                         |                  | 1.21503 10               |  |  |  |  |
| BUY 10          | 00,000 🗘 USD                            | SPOT 10 feb 2021 | - 11                     |  |  |  |  |
|                 |                                         |                  | 1.21503 <mark>1</mark> 2 |  |  |  |  |
| Comment Invoice | Comment Invoice 15492                   |                  |                          |  |  |  |  |
|                 |                                         |                  |                          |  |  |  |  |
|                 |                                         | Reject           | Accept 14                |  |  |  |  |

| REQUEST DETAILS     | 13                                             |
|---------------------|------------------------------------------------|
| I WILL BUY 100K USD | @ 1.12503 AND SELL 82,302.49 EUR ON 02/10/2021 |
| Trading Account     | First Import B.V. Acc 1                        |
| Tenor               | SPOT                                           |
| Value Date          | 02/10/2021                                     |

| Trade Summary                                                   |                          |  |  |  |  |
|-----------------------------------------------------------------|--------------------------|--|--|--|--|
| I BOUGHT 100,000 USD @ 1.21503<br>AND I SOLD 82,302.49 EUR SPOT |                          |  |  |  |  |
| Symbol                                                          | EUR/USD                  |  |  |  |  |
| Owner                                                           | Tess Smith               |  |  |  |  |
| Client Order ID                                                 | 1610988321826-20607      |  |  |  |  |
| Date                                                            | 08 Feb 2021 16:55:54:262 |  |  |  |  |
| Account                                                         | First Import B.V. Acc 1  |  |  |  |  |
| Currency Pair                                                   | EUR/USD                  |  |  |  |  |
| Trade ID                                                        | T20210222lold100000017   |  |  |  |  |
| Security Class                                                  | Spot                     |  |  |  |  |
| Tenor                                                           | SPOT                     |  |  |  |  |
| Value Date                                                      | 10 Feb 2021              |  |  |  |  |
| Client All-Inn Rate                                             | 1.21503                  |  |  |  |  |
| Executed Amount                                                 | BOUGHT 100,000 USD       |  |  |  |  |
| Executed Amount                                                 | SOLD 82,302.49 EUR       |  |  |  |  |
| Comment                                                         | Invoice15492             |  |  |  |  |
| Print summary                                                   |                          |  |  |  |  |

# How do I book a transaction? Swap

**1. Trading Account** Select the desired account.

**2. Product type** Select FX SWAP.

**3. Currency Pair** Choose the currency pair.

### **Near Leg**

### 4. BUY/SELL

Choose if you would like to buy or sell in the 1st leg, the Near Leg.

**5. Amount** Enter the amount.

### 6. Currency

This shows the currency that you are buying or selling. Clicking on the arrows allows you to convert this into the other currency of the pair.

### 7. Value Date

Choose the Near leg value date.

### **Far Leg**

### 8. BUY/SELL

This is filled in automatically.

### 9. Amount

With an "even swap", the amount of the Far leg is entered automatically. By clicking on the padlock, you can adjust the Far leg amount manually, thus creating an uneven swap. Note that, in this case, the near and far leg amounts will differ from each other!

### **10. Currency**

This is filled in automatically.

### **11. Value Date**

Choose the Far leg value date.

### 12. Comment

You can enter a comment here (which can be found on the confirmation).

### 13. Request

Click on Request to request a quote.

| TRADETICKET       Trading Account       First Import B.V. Acc 1       Currency Pair       EUR/USD       Image: Spot Account                                                                                                    | FWD FX SWAP |
|----------------------------------------------------------------------------------------------------|-------------|
| Near Leg       4       BUY II       5       Amount       C       EUR II       6       Value Date       7                                                                                                    |             |
| Far Leg       SELL       Image: Constraint of the second second sec |             |
| Comment                                                                                                    |             |
|                                                                                                    | Request     |

| TRADETICKET             |                           |                   |            |
|-------------------------|---------------------------|-------------------|------------|
| Trading Account         | First Import B.V. Acc 1 💌 | SPOT/FWD          | FX SWAP    |
| Currency Pair           | EUR/USD 👻                 |                   |            |
| Near Leg<br>SELL  100,0 | 00 \$ USD ₽               | Spot 10 Feb 2021  | :          |
| Far Leg 8 BUY 9 100,0   | 00 🖬 🗘 USD 10             | 1M 10 Mar 2021 11 | :<br>      |
| Comment Invoice 1       | 15492 12                  |                   | :<br>      |
|                         |                           |                   | Poqueet 13 |

### 14.

This is the spot rate and, if the value date is different from Spot, the Near leg forward points.

### 15.

This is the spot rate and these are the forward points for the Far Leg.

### 16.

The quoted swap price is shown here.

### 17.

These are the details of this transaction.

### 18.

Accept the quote before the timer expires. If you do nothing or click Reject, the transaction will be cancelled.

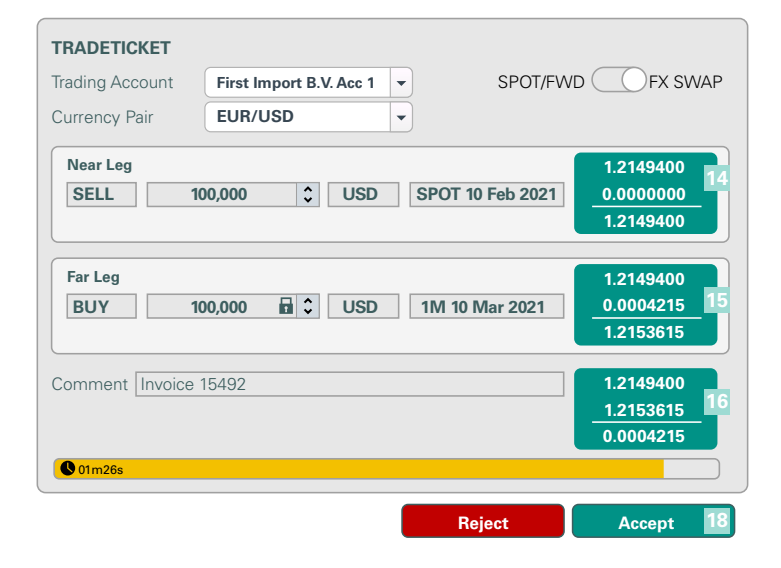

### REQUEST DETAILS

I WILL SELL 100K USD @ 1.2149400 AND BUY 82,308.59 EUR ON 02/10/2021 THEN I WILL BUY 100K USD @ 1.2153615 AND SELL 82,280.05 EUR ON 03/10/2021

| Trading Account | First Import B.V. Acc 1 |
|-----------------|-------------------------|
| NearTenor       | SPOT                    |
| Near Value Date | 02/10/2021              |
| FarTenor        | 1M                      |
| Value Date      | 03/10/2021              |
|                 |                         |

The transaction is executed successfully. Here you see the transaction overview.

#### **Trade Summary** I SOLD 100,000 USD @ 1.2149400 AND I BOUGHT 82,308.59 EUR SPOT THEN I BOUGHT 100,000 USD @ 1.2153615 AND I SOLD 82,280.05 EUR 03/10/2021 Status Filled Symbo EUR/USD.SWP20210210.20210310 Owner Tess Smith Client Order ID 1610988321826-20607 Date 08 Feb 2021 16:55:54:262 Account First Import B.V. Acc 1 EUR/USD Currency Pair T20210222lold10000019 Trade ID Security Class SWAP 0.0004215 Swap Points 1.2149400 Spot Rate SOLD 100,000 USD Near Executed Amount Near Counter Amount BOUGHT 82,308.59 EUR Near Tenor SPOT Near Value Date 10 Feb 2021 1.2149400 Near Spot Price Near Point 0.0000000 Near Market Rate 1.2149400 Far Executed An BOUGHT 100,000 USD Far Counter Amount OLD 82,280.05 EUR Far Tenor BROKEN Far Value Date 10 Mar 2021 Far Spot Price 1 2149400 Far Point 0.00004215 Far Market Rate 1.2153615 Comment Invoice 15492

### Print summary

6

# How do I book a transaction? Money Market

### 1. Currency

7

Select which currency you would like to borrow or deposit.

### 2. Trading Account

Select the desired account.

### 3. Deposit/Borrow

Choose if you would like to Deposit or Borrow.

### 4. Value Date

Choose a start date.

### 5. Maturity Date

Choose an end date.

### 6. Nr of Days

Here you can see the duration of the transaction in days.

### 7. Rollover Option

Here you can select whether the transaction will automatically be settled on the maturity date (**Repay at maturity**) or if you still would like the possibility, if activated for you, to renew the transaction on the maturity date (**Instructions at maturity**). The latter is called a Rollover.

### 8. Principal

Enter the amount here.

### 9. Comment

You can enter a comment here (which can be found on the confirmation).

### 10. Request

Click on Request to request the interest rate.

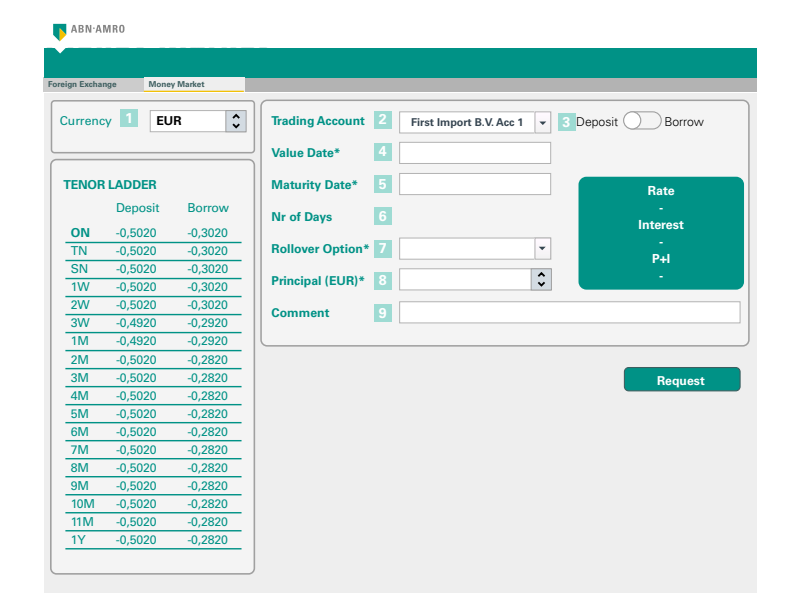

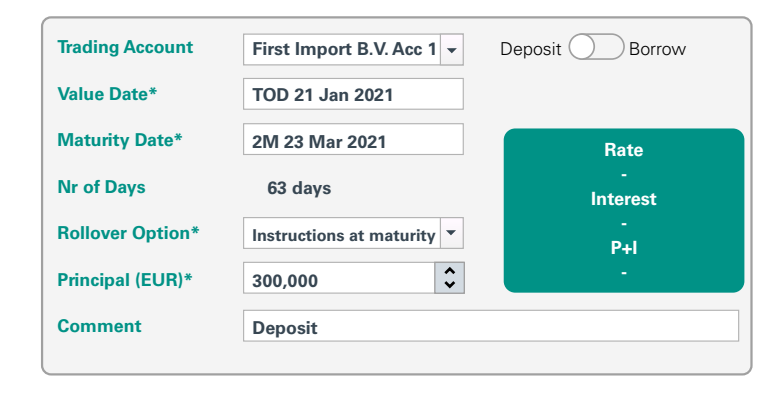

Request

10

### **11. Rate**

8

This is the interest rate.

### 12. Interest

This is the interest amount.

### 13. P+I

This is the principle amount including interest (principal + interest).

The transaction is executed successfully.

Here you see the transaction overview.

### 14.

Accept the transaction before the timer expires. If you do nothing or click Reject, the transaction will be cancelled.

| Trading Account  | First Import B.V. Acc 1 💌         | Deposit Borrow  |
|------------------|-----------------------------------|-----------------|
| Value Date*      | TOD 21 Jan 2021                   |                 |
| Maturity Date*   | 2M 23 Mar 2021                    | Rate            |
| Nr of Days       | 63 days                           | -0.5020%        |
| Rollover Option* | Instructions at maturity <b>•</b> | -263.55         |
| Principal (EUR)* | 300,000                           | -299,736.45 13  |
| Comment          | Deposit                           |                 |
|                  |                                   |                 |
| © 01m26s         |                                   |                 |
|                  | R                                 | eject Accept 14 |

### I will deposit 300,000 EUR @ -0.5020%

| Account         |
|-----------------|
| Value Date      |
| Maturity Date   |
| Nr of Days      |
| Rollover Option |
| Principal       |
| Rate            |
| Interest        |
| P + I           |
|                 |

First Import B.V. Acc 1 . 21 Jan 2021 23 Mar 2021 63 Ask me later 300,000 EUR -0.5020% -263.55 EUR -299,736.45 EUR

### Rollover

If you have selected Instructions at maturity and you do nothing before the maturity date, the transaction will be processed automatically at the maturity date.

If you would like to extend the transaction, you can do so via the Money Market Deal Blotter. Click on the pencil 🖍 in the Action column of the relevant transaction.

| Orde  | r Blotter |              | Г Deal Blotter 🛛 🖉 🗙 🚽 |              |
|-------|-----------|--------------|------------------------|--------------|
|       |           |              |                        |              |
| Filte | r         |              |                        |              |
|       | Action    | Deal Station | ID                     | Account      |
|       | ۹ 🌒       | Live         | T2021012old10000023    | FIRST IMPORT |
|       | ۹ .       | Live         | T2021012old10000022    | FIRST IMPORT |
|       | ۹ 🗶       | Rollover     | T2021012old10000021    | FIRST IMPORT |
|       | ۹ 🗶       | Live         | T2021012old10000020    | FIRST IMPORT |

### 15.

9

The first three fields are filled in automatically with the details of the transaction you are renewing.

### 16. Maturity Date

Choose the new end date.

### 17. Nr of Days

Here you can see the duration of the transaction in days.

### **18. Rollover Option**

Here you can select whether the transaction will automatically be settled on the maturity date (**Repay at maturity**) or if you still would like the possibility, if activated for you, to renew the transaction on the maturity date (**Instructions at maturity**).

### **19. Rollover Action**

If you only want to extend the initial amount (the interest will be paid out) choose Principal, if you would like to extend the initial amount + the interest choose Principal+ Interest, or, choose Custom if you would like to extend another amount.

### 20. Principal

If you have choosen option 1 or 2 as Rollover Action, the relevant amount will be entered here automatically. If you chose option 3, you can enter the desired amount here.

### 21. Comment

You can enter a comment here (which can be on the confirmation).

### 22. Request

Click on Request to request the interest rate.

You can now complete the transaction as from point 11.

| Rollover Irad       | le-id 12021012        | 211010 | 1100000021    |       |
|---------------------|-----------------------|--------|---------------|-------|
| Trading Account     | First Import B.V. Acc | 1      |               |       |
| Trading Type 15     | Deposit               |        |               |       |
| Value Date          | 23 Mar 2021           |        |               |       |
| Maturity Date* 16   | 2M 25 MAY 2021        |        | Rate          |       |
| Nr of Days 17       |                       | 63     | -<br>Interest |       |
| Rollover Option 18  | Repay at maturity     | •      | -<br>P+I      |       |
| Rollover action 19  | Principal + Interest  | •      | -             |       |
| Principal (EUR)* 20 | -299,736.45 EUR       | •      |               |       |
| Comment 21          |                       |        |               |       |
|                     |                       |        |               |       |
|                     | _                     |        |               |       |
| Request             | 22                    |        |               | Close |

## **Blotters**

Please consult page two for a brief description of the two different types of blotter available. The following section describes the general functionality pertaining to all blotters.

|   |               |               |        |                          |               |               |               |      |                 |                 | 4           | 6         |
|---|---------------|---------------|--------|--------------------------|---------------|---------------|---------------|------|-----------------|-----------------|-------------|-----------|
|   | Order Blotter | 10 <b>X</b> + |        |                          |               |               |               |      |                 |                 |             |           |
| 5 |               |               |        |                          |               |               |               |      |                 |                 | DEFAULT 📃 🕂 | l ⊫ Clear |
|   | Filter        |               |        |                          |               |               |               |      |                 |                 |             |           |
| 2 | Action        | Currency      | Tenor  | Symbol                   | Currency Pair | Owner         | Client        | Side | Requested Price | Execution Price | Order Qty   |           |
|   | □ <           | EUR           |        | EUR/USD.SWP.SPOT.2021032 | 5 EUR/USD     | Tess Smith    | Tess Smith    | BUY  | 0.0007125       | 0.0007125       |             |           |
| _ | 0 9           | USD           | SPOT   | EUR/USD                  | EUR/USD       | Tess Smith    | Tess Smith    | BUY  | 1.21368         | 1.21368         | 74,000      |           |
| 3 | 0 9           | EUR           | BROKEN | EUR/USD.FWD.20210520     | EUR/USD       | Bart Williams | Bart Williams |      | 1.2158246       | 1.2158246       | 185,000     |           |
|   | □ <           | EUR           | BROKEN | EUR/USD.FWD.20210324     | EUR/USD       | Bart Williams | Bart Williams |      | 1.2122765       | 1.2122765       | 50,000      |           |
|   | □ <           | USD           | SPOT   | EUR/USD                  | EUR/USD       | Tess Smith    | Tess Smith    | BUY  | 1.20144         | 1.20144         | 100,000     |           |
|   | □ <           | USD           | SPOT   | EUR/USD                  | EUR/USD       | Tess Smith    | Tess Smith    | BUY  | 1.19737         | 1.19737         | 100,000     |           |

### 1. Blotters

By default, new users will already have one blotter opened for them. Clicking on the + symbol opens a new Blotter.

The name of the Blotter can be changed with

the symbol.

The **C** symbol allows you to undock the Blotter from the main screen so that you can view the Blotter in a separate window. To get the Blotter back onto the main screen, click on re-dock in the top right hand corner of the disconnected screen.

The 🗙 symbol will permanently delete the relevant Blotter.

| Order Blotter     |
|-------------------|
| MMKT Deal Blotter |
|                   |

### 2 & 3. Columns

11

|   | Action | Currency | Tenor  | Symbol                    | Currency Pair | Owner         | Client        | Side | Requested Price | Execution Price | Order Qty |
|---|--------|----------|--------|---------------------------|---------------|---------------|---------------|------|-----------------|-----------------|-----------|
|   | ۹      | EUR      |        | EUR/USD.SWP.SPOT.20210325 | EUR/USD       | Tess Smith    | Tess Smith    | BUY  | 0.0007125       | 0.0007125       |           |
| Ο | ۹      | USD      | SPOT   | EUR/USD                   | EUR/USD       | Tess Smith    | Tess Smith    | BUY  | 1.21368         | 1.21368         | 74,000    |
|   | ۹      | EUR      | BROKEN | EUR/USD.FWD.20210520      | EUR/USD       | Bart Williams | Bart Williams |      | 1.2158246       | 1.2158246       | 185,000   |
|   | ۹      | EUR      | BROKEN | EUR/USD.FWD.20210324      | EUR/USD       | Bart Williams | Bart Williams |      | 1.2122765       | 1.2122765       | 50,000    |
|   | ۹      | USD      | SPOT   | EUR/USD                   | EUR/USD       | Tess Smith    | Tess Smith    | BUY  | 1.20144         | 1.20144         | 100,000   |
|   | ۹      | USD      | SPOT   | EUR/USD                   | EUR/USD       | Tess Smith    | Tess Smith    | BUY  | 1.19737         | 1.19737         | 100,000   |

The columns display information relevant to your transactions.

By clicking on the **Q** symbol, you will get a detailed trade summary. You can print this by using the **Print Summary** button at the bottom left hand side of the trade summary.

The order of the columns can be changed by dragging the columns.

By clicking on the  $\checkmark$  symbol, the relevant column will be fixed to the left hand side of the Order Blotter.

Clicking on the  $\Psi$  symbol again will "unpin" the column. You will then be able to freely move the column again by dragging it.

The  $\mathbf{X}$  symbol removes the column from the overview. You can put it back by using the Column selector (see below).

| Action | 🗘 🗘 Currency | × Tenor |
|--------|--------------|---------|
| ۹      | EUR          |         |
| ۹      | USD          | SPOT    |
| ٩      | EUR          | BROKEN  |

### 4. Column Selector

The Column Selector allows you to indicate which columns you would like to see and which ones you would like to hide.

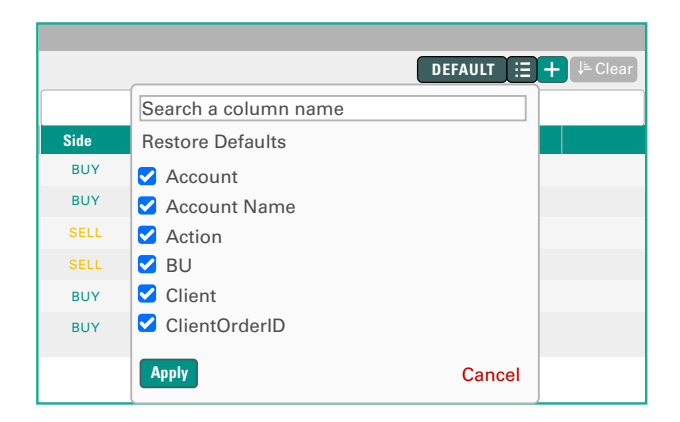

### 5 & 6. Filters

With the use of one or more filters, you can search in the Order Blotter or create a filtered overview.

Click on Filter and a list of filters will appear. To search for a filter, you simply start typing the name.

Click on a filter and the content will be filtered to only match the search criteria. Add another filter and the content will be filtered further. The filter will stay active until removed, even over multiple sessions.

|      |                 | C               | DEFAULT 📜 🕂 | ( ↓= Clear |
|------|-----------------|-----------------|-------------|------------|
| Side | Requested Price | Execution Price | Order Qty   |            |
| BUY  | 0.0007125       | 0.0007125       |             |            |
| _    |                 |                 |             |            |

### +

With Create a filter you can create and save a filter setup. You can then switch between overviews with different filters in a Blotter.

### DEFAULT

By clicking on **Default** you will return to the original overview of the relevant Blotter.

### 

Clicking on columns allows you to sort, just like in Excel.

Clear will take you back to the original overview.

**ABN AMRO Global Markets FX** Sales + 31 (0)20 383 63 83 fxsales@nl.abnamro.com

- Neither ABN AMRO nor any of its agents or subcontractors shall be liable for any direct, indirect, special, incidental, consequential, punitive, or exemplary damages, including lost profits (even if ABN AMRO is advised of the possibility thereof) arising in any way from, including but not limited to,
- (i) any defects, viruses, or other malfunctions caused to any equipment and other software in connection with access or use of the i-Markets portal, (ii) the information provided in this quick reference card or via the i-Markets portal,
- (iii) the interception, modification or misuse of information transmitted to ABN AMRO or transmitted to you,

(iv) the functioning or non-availability of the i-Markets portal,(v) the misuse of the i-Markets portal,

(vii) downloading or use of any software made available by the i-Markets portal, or

(viii) claims of third parties in connection with the use of the i-Markets portal. The exclusion of liability is also made for the benefit of directors and employees of ABN AMRO

| Order Blotter | <b>∕</b> ⊘ <b>×</b> + |        |
|---------------|-----------------------|--------|
|               |                       |        |
| Filter        |                       |        |
| Action        | Currency              | Tenor  |
| <u> </u>      | EUR                   |        |
| □ <           | USD                   | SPOT   |
| <u>०</u> ९    | EUR                   | BROKEN |
| □ <           | EUR                   | BROKEN |
| □ <           | USD                   | SPOT   |
| □ <b>੧</b>    | USD                   | SPOT   |
|               |                       |        |

| Create a filter |            |
|-----------------|------------|
| Filter name     |            |
|                 | Save Close |

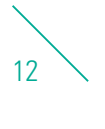